## GEORG – Anpassungen zur DSVGO

Diese Anleitung beschreibt, wie Sie die Feldbeschriftung in **GEORG** anpassen und die von uns bereitgestellten, neue Textvorlagen in **GEORG** einlesen und einrichten.

## 1.) GEORG Stammdatenseite – Feldbeschriftung anpassen

- Starten Sie GEORG
- Wählen Sie Weltkugel > Programmparameter > Feldbeschriftung allgemein
- Passen Sie die Feldbeschriftung wie folgt an

| @aginfo1@  | Zeichen:                          |
|------------|-----------------------------------|
| @agstatus@ | Status:                           |
| @rganzahl@ | Reginungen:                       |
| @aginfo2@  | Auftragsbest./DS-Erklärung:       |
| @aginfo3@  | VermAntrag/DS-Erklärung versandt: |
| @aginfo4@  | VermAntrag erhalten:              |

## 2.) Textvorlagen Austauschdatei laden und einspielen

- Laden und Speichern Sie die neuen Anträge als SVV Datei
- Starten Sie GEORG
- Wählen Sie Weltkugel > Datenaustausch > Textvorlagen > ... Button und verweisen auf die zuvor gespeicherte .SVV Datei.
- Markieren Sie die neuen Vorlagen und kopieren diese mit Hilfe des < Button in Ihre Datenbank

| 🗎 Antrag Wertgutachten                 | 16.05.2018 | Standardschrift |
|----------------------------------------|------------|-----------------|
| 🗎 Datenschutzerklärung                 | 16.05.2018 | Standardschrift |
| 🗎 Vermessungsantrag allgemein          | 16.05.2018 | Standardschrift |
| 🗎 Vermessungsantrag amtl. Lageplan     | 16.05.2018 | Standardschrift |
| 📔 Vermessungsantrag Gebäudeeinmessung  | 16.05.2018 | Standardschrift |
| 📔 Vermessungsantrag Teilung            | 16.05.2018 | Standardschrift |
| Vermessungsantrag Teilung (Pers-LISTE) | 16.05.2018 | Standardschrift |

## 3.) Globalvariablen eintragen

- Starten Sie GEORG
- Wählen Sie Weltkugel > Programmparameter > Vorlagen/ Globalvariablen > Neu
- ergänzen Sie zwei neue Variablen DS-**Beauftragter** und **DS-Behoerde**

|   | homepage                      | www.aeosoft.de                                            |
|---|-------------------------------|-----------------------------------------------------------|
| ٢ | DS-Beauftragter               | <name beauftragten="" ds="" eintragen="" ihres=""></name> |
|   | DS-Behoerde                   | <name datenschutzbehörde="" ihrer=""></name>              |
| - |                               |                                                           |
|   | Sivede variable filizulugeriz |                                                           |